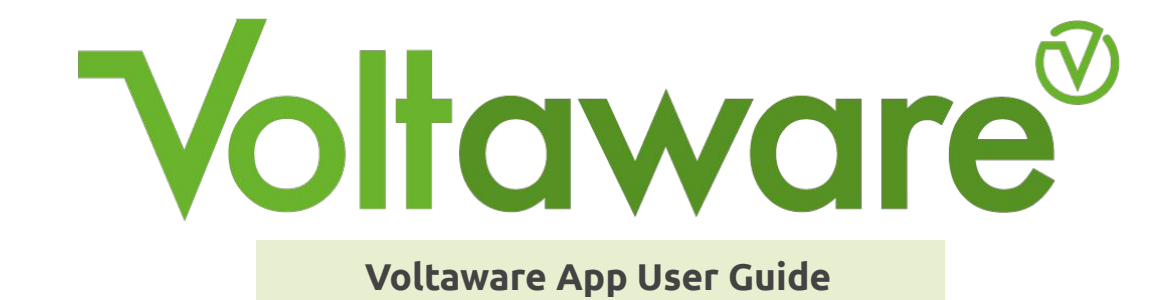

## Table of contents

| Getting Started<br>Introduction<br>Compatibility<br>Installation<br>First steps<br>Login<br>Sign Up  | 3  |
|----------------------------------------------------------------------------------------------------|----|
| Account configuration<br>Property Profile<br>Energy Provider<br>Privacy Settings<br>Personal Details | 8  |
| Real-time monitoring<br>Thresholds<br>Live Screen<br>Chrono Screen                                   | 14 |
| Energy disaggregation<br>Daily disaggregation<br>Monthly disaggregation<br>Appliance benchmark       | 18 |
| Alerts<br>Cost<br>Consumption<br>Lifestyle<br>Inactivity<br>Surge<br>Appliance Monitoring            | 21 |
| Report<br>Cost & consumption reports<br>Monthly reports                                              | 28 |
| Always Learning                                                                                      | 32 |
| Troubleshooting Guide                                                                                | 33 |

### Introduction

The Voltaware Mobile app allows you to streamline their energy use in real-time and generate AI-driven energy insights down to the appliance level. It will help you take command of your energy use, reduce your carbon footprint and get on top of your electricity bill. Using the Volta app, you will be able to:

- Monitor the live power in your property to see if your house is busy or not
- Monitor your aggregated and disaggregated consumption down to an appliance level on a daily or monthly basis
- Set up multiple alerts to track your energy usage
- Monitor individual appliances
- Track your cost and consumption on a a daily or monthly basis
- Access your monthly reports
- Compare your consumption with peers

### Compatibility

To use Voltaware, you need to have an Android smartphone with the 4.4 version or later or an iOS smartphone with iOS 10 version or later. Please note that the app is not optimised for tablets.

### Installation

Search for 'Voltaware Home' in the **App Store** or **Play Store** in order to install the Voltaware app.

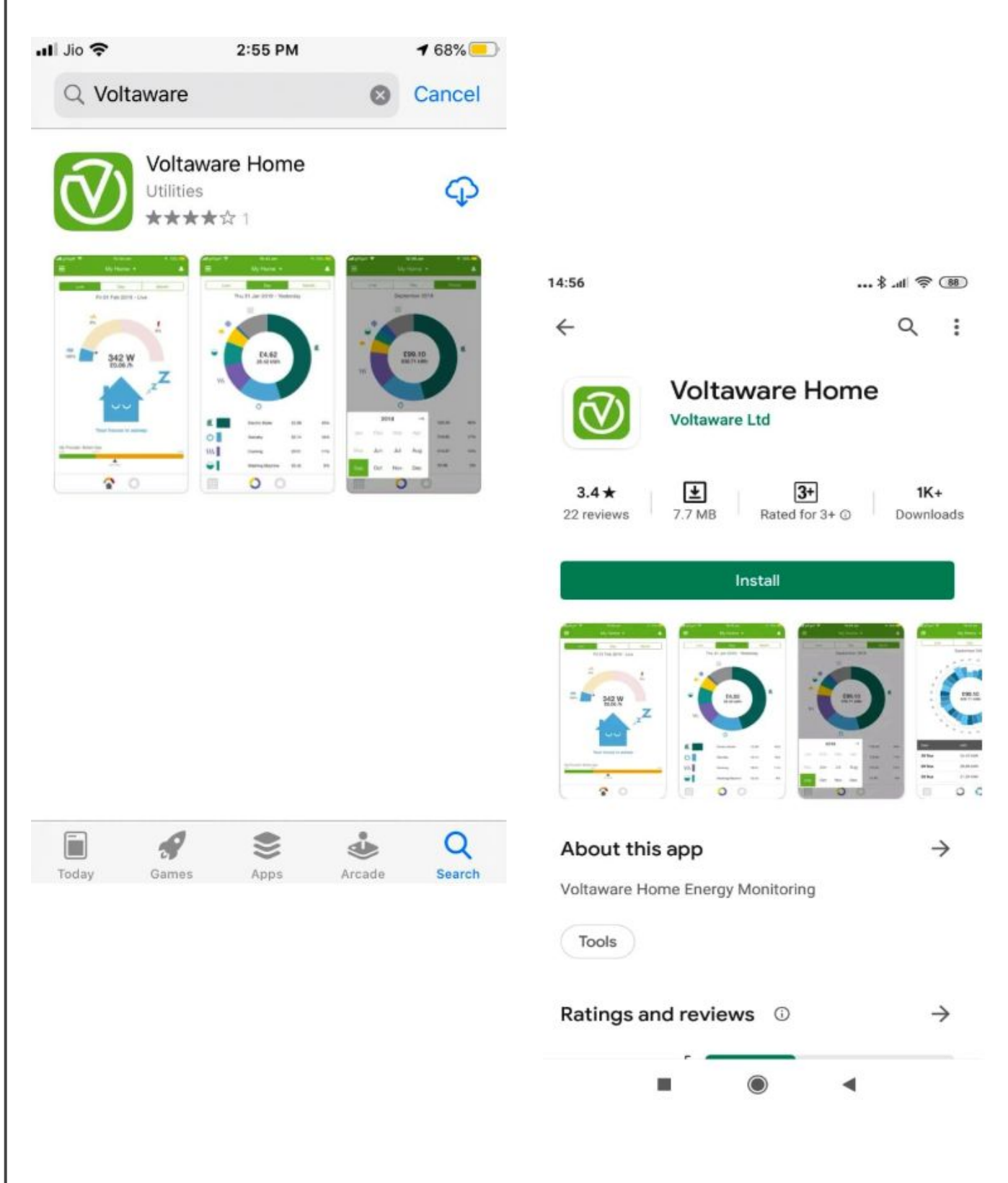

### First steps

Before signing up on the app, you need to:

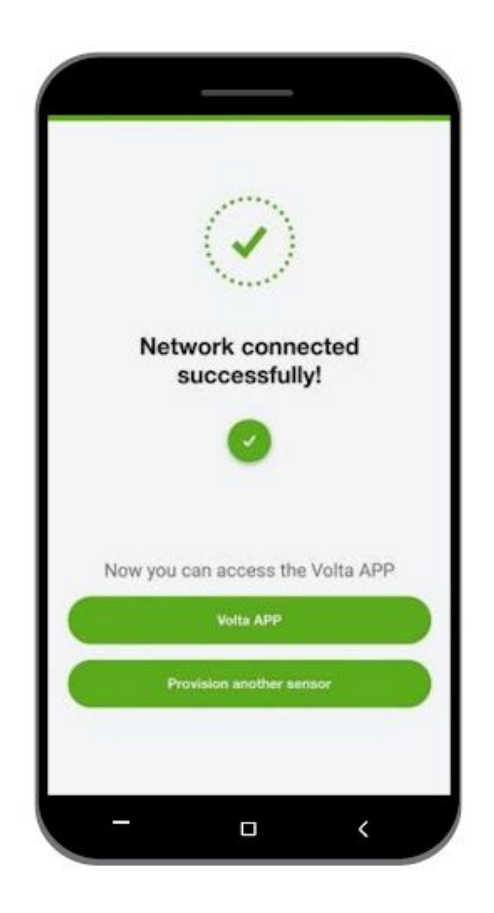

- Make sure the sensor is correctly installed and emits a green light (<u>more info here</u>).
- Pair the sensor with your Wi-Fi to activate the mobile app (<u>more info here</u>).

### Login

If you already signed up for the latest version of the mobile app, click on login and enter your registered email address + password to access your account. If you are a new user, click the Sign Up button to complete the process.

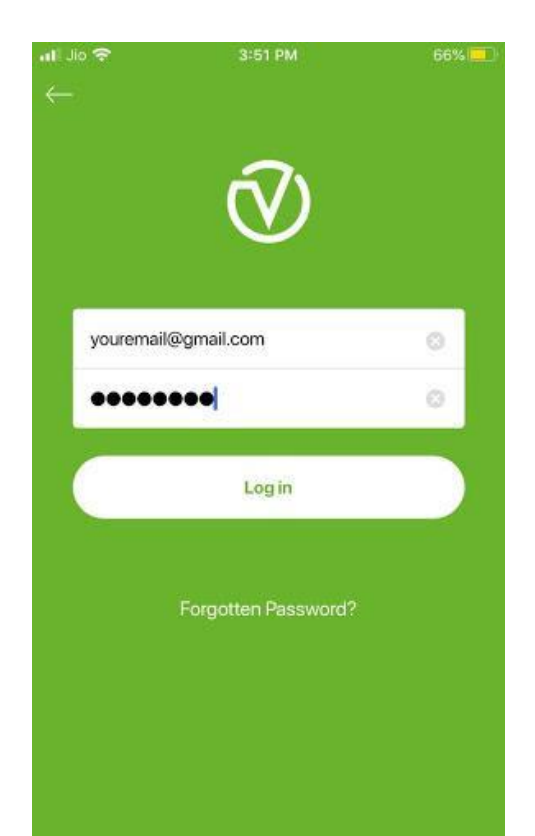

## Sign up

At the Sensor Installation & Provisioning page, if you have already provisioned your sensor and it is emitting a green light, select the Sign up button. Insert your product key which is printed on your sensor and on its package and click on the Submit button.

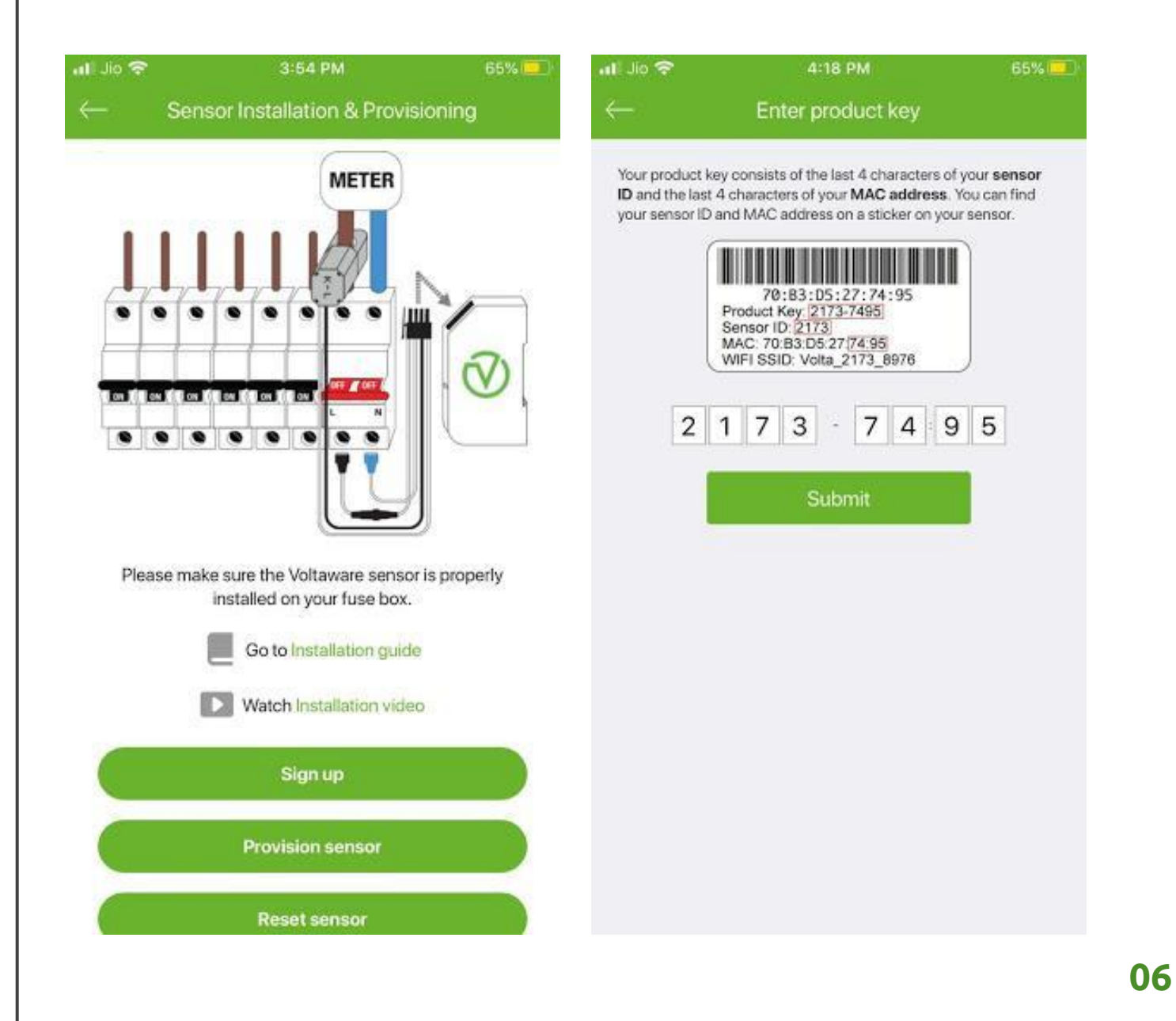

## Sign up

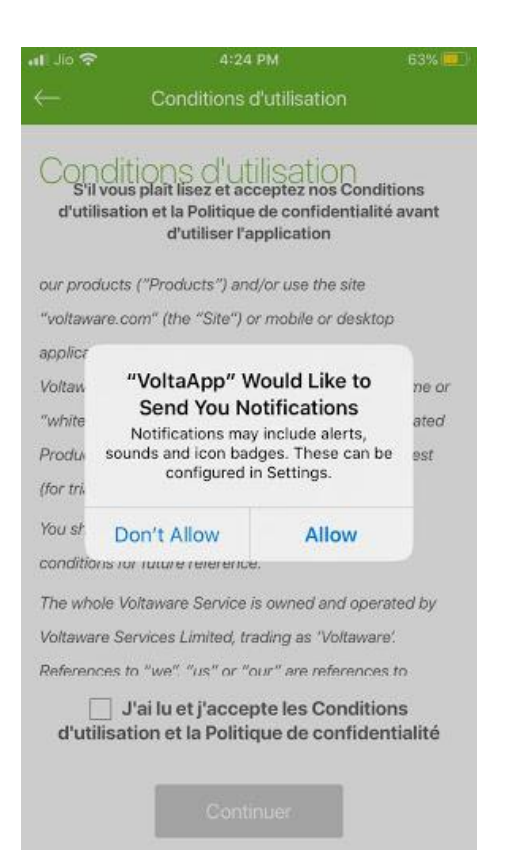

You will be asked to give permission to send push-on notifications for alerts. Please select the Allow button if you wish to receive these notifications.

an & Manifest C

T&Cs, Privacy Polic

#### Terms & Conditions

Please review and accept our Terms & Conditions and Privacy Policy before using the app

our products ("Products") and/or use the site "voltaware.com" (the "Site") or mobile or desktop applications which are powered by or linked to the Voltaware cloud (whether carrying the Voltaware name or "white label") ("Services") (together with any associated Products, the "Voltaware Service"), whether as a guest (for trialing purposes) or a registered user.

You should print or save a copy of these terms and conditions for future reference.

The whole Voltaware Service is owned and operated by Voltaware Services Limited, trading as "Voltaware". References to "we", "us" or "our" are references to Voltaware Services Limited or other members of its group. We are a limited company registered in England and Wales

> I have read and agree to the Terms & Conditions and Privacy Policy

Read and accept the Terms & Conditions by ticking the checkbox to finish the sign up process.

It's mandatory to configure your account after the initial sign up, as it will help us to provide you with the best results. You need to update the following four sections.

- Property details and list of appliances
- Energy provider details
- Privacy settings
- Personal details

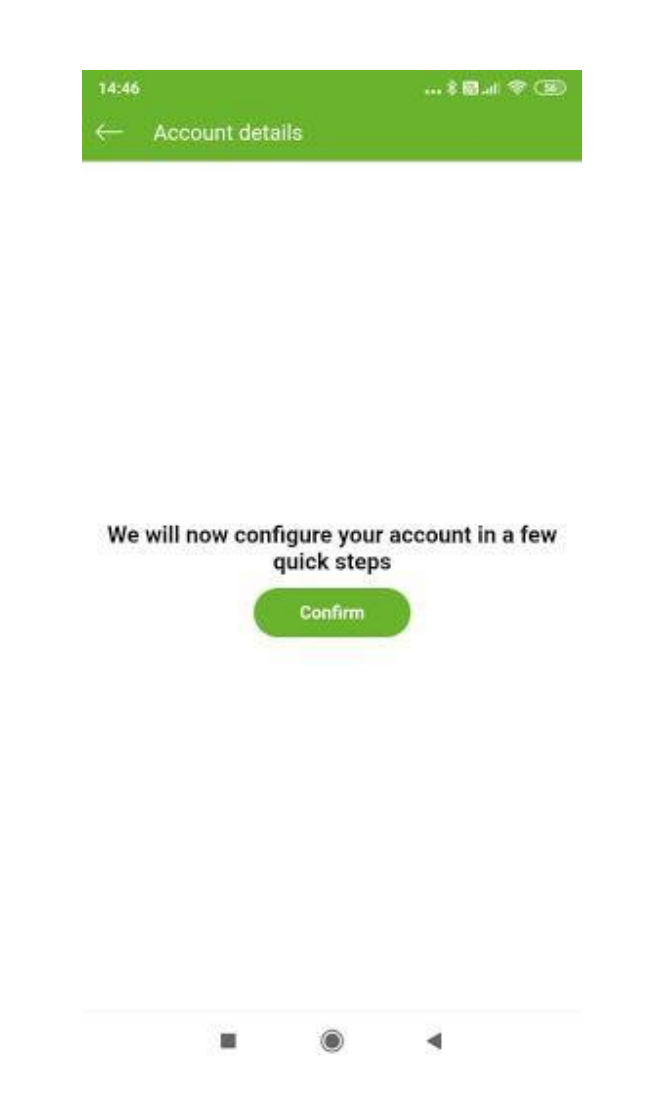

You need to click on Confirm

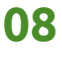

### **Property profile**

Select your property type and update all the requested information (home size, number of people living, number of bedrooms, etc...). This step is very important for Voltaware as it will help our team optimise your disaggregation results.

Click on Next once you have completed these steps.

| 46≹⊠ıli ବି 56                            | 14:47                      | *          | 8 al 🗟 |
|------------------------------------------|----------------------------|------------|--------|
| - Property Profile                       | ← Home                     |            | Ne     |
| here is your Voltaware sensor installed? | Tell us a bit more about   | your home. |        |
| ome                                      | Size m² (approx)           |            |        |
| fice                                     | 0                          | 150        | 250    |
| mmercial                                 | No. of people living there | e          |        |
| ustrial                                  | 4                          | (-         | -) (+  |
|                                          | No. of bedrooms            | (-         | -) (+  |
|                                          | Home type<br>Flat          |            |        |
|                                          | Ног                        | ise        |        |
|                                          | Do you generate power?     |            |        |
|                                          | Yes                        |            |        |
|                                          | No                         |            |        |
|                                          | • (                        | 000        |        |
|                                          |                            | •          |        |

Register all your appliances to help us optimise our device recognition. Select the types of appliances in your home and the number of each individual appliance.

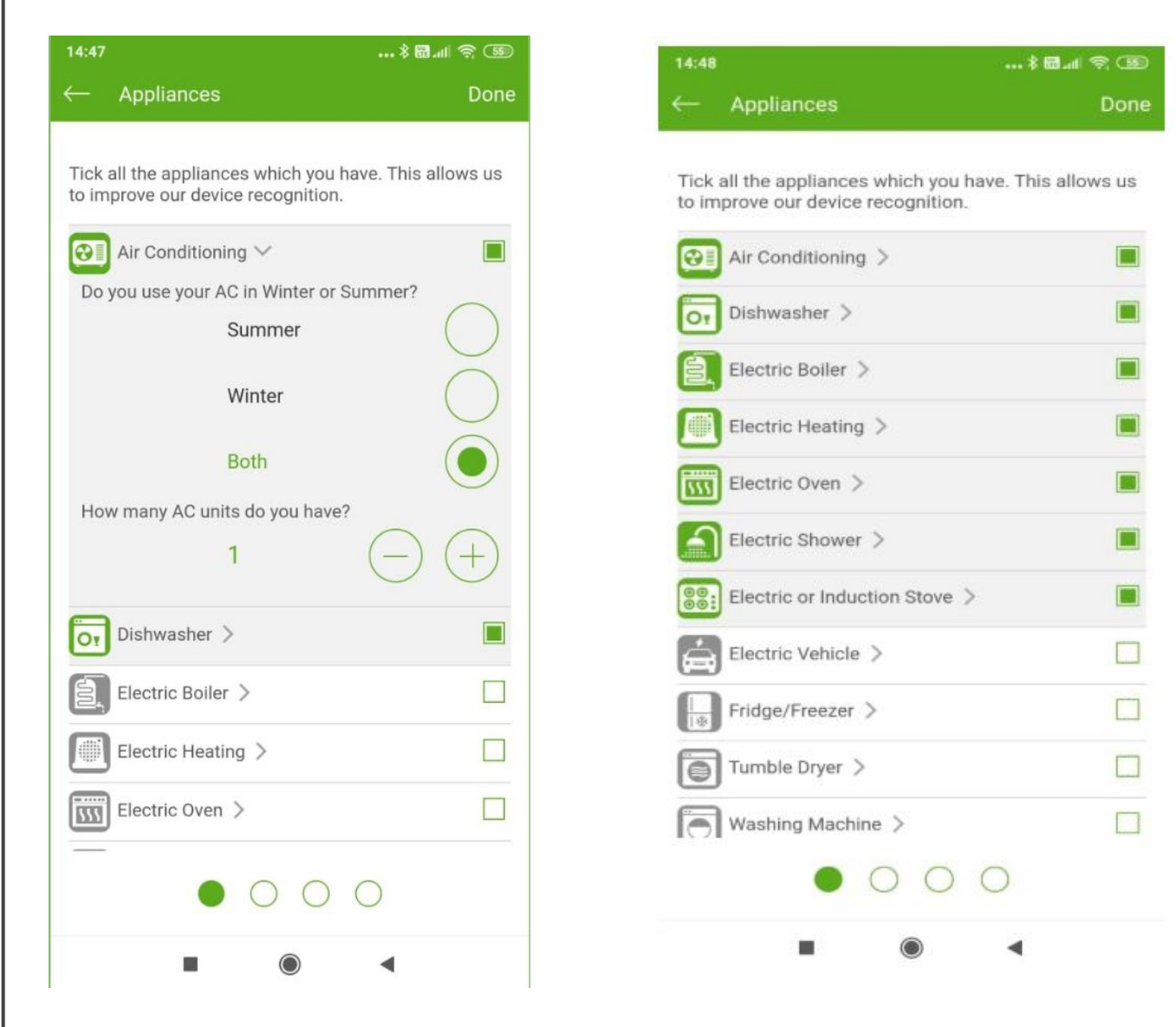

### Click on Next.

Note: Only select the appliances which you currently have.

Please verify the details you've entered one final time and **Confirm** once you are done.

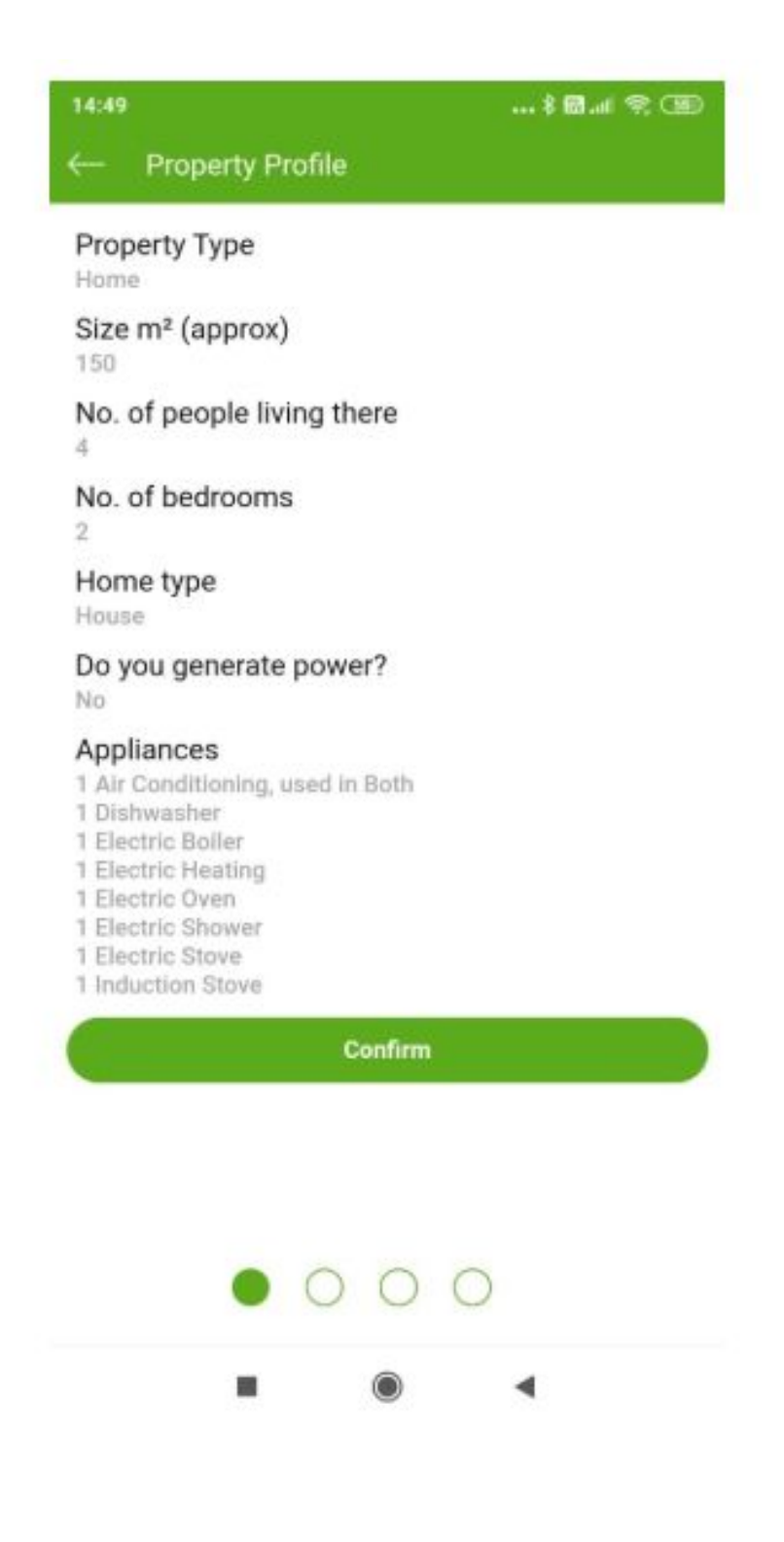

### **Energy provider details**

Once you have set out the property details, you need to select your correct tariff or create a new one.

The account is already set with a default tariff. If this tariff is the same as the one in your home, please select **Keep Tariff**. If the tariff you have is different, please select **Change Tariff** and update the information accordingly.

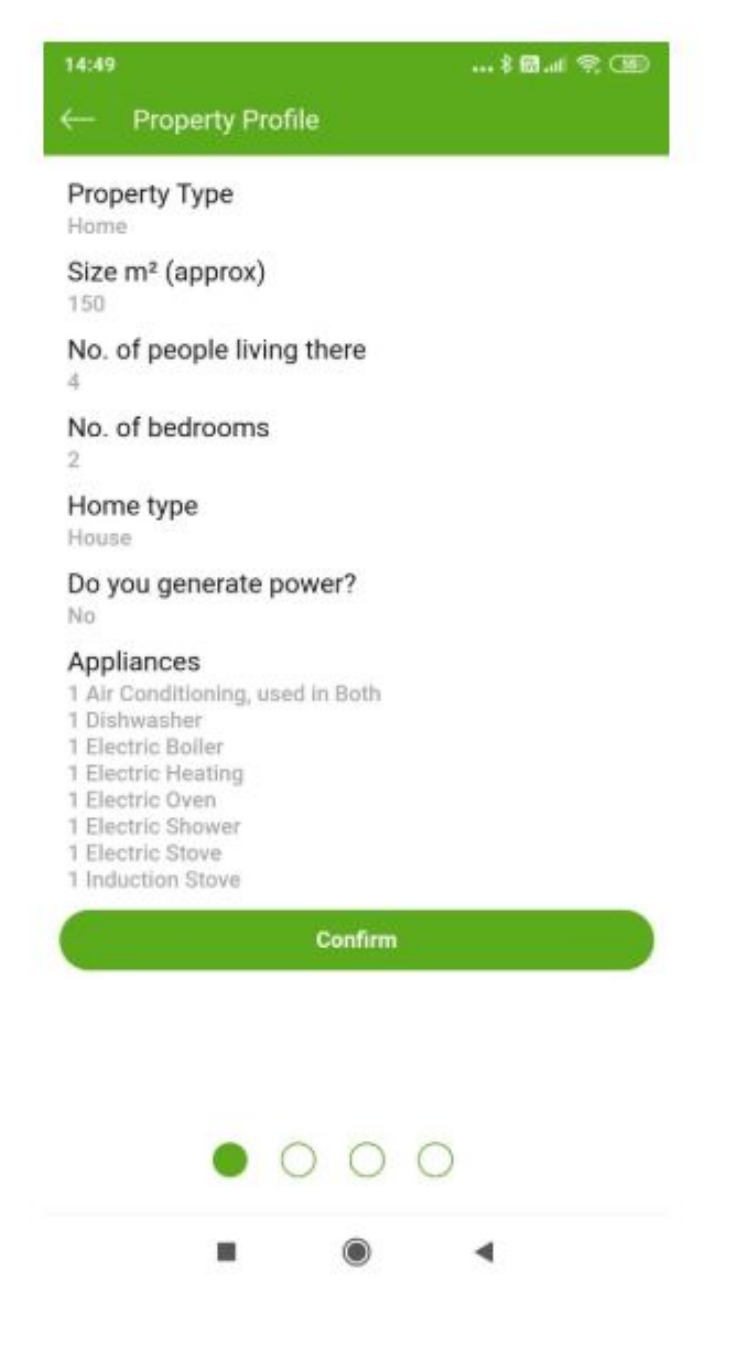

### **Personal details**

The final step is to update your personal details: first name, last name, mobile number and confirm your email address and **Edit**. Click on **Confirm** once you are done with this step.

| 14:51 \$ 🕅ll 😤 💷         | 14:52                 |         | * 6    | 1 ( ) ( ) ( ) ( ) ( ) ( ) ( ) ( ) ( ) ( | 14:52                 |                 |       | 8 🗃 🖬 🕷 🗷 |
|--------------------------|-----------------------|---------|--------|-----------------------------------------|-----------------------|-----------------|-------|-----------|
| ← Personal details Edit  | $\leftarrow$ Personal | details |        | Done                                    | ← Pe                  | ersonal details |       | Edit      |
| Eirst Name               |                       |         |        |                                         | Eirot No              | 172.0           |       |           |
| First Nome               | Your Firstname        | 2       |        |                                         | Your First            | name            |       |           |
| Last Name                | Your Lastname         | E.      |        |                                         | Last Na<br>Your Lasti | ime<br>name     |       |           |
| Mobile No                | 7382126396            |         |        |                                         | Mobile<br>73821263    | No<br>196       |       |           |
| E-mail<br>test@gmail.com | test@gmail.co         | m       |        |                                         | E-mail<br>test⊚gma    | ill.com         |       |           |
| Confirm                  | 6                     | Confirm | n      |                                         | 6                     | Co              | ofirm |           |
|                          | 1                     |         |        |                                         |                       |                 |       |           |
|                          |                       |         |        |                                         |                       |                 |       |           |
|                          |                       |         |        |                                         |                       |                 |       |           |
|                          |                       |         |        |                                         |                       |                 |       |           |
|                          | 0                     | 000     | •      |                                         |                       |                 |       |           |
|                          | 1                     | 2 ABC   | 3 DEF  | -                                       |                       |                 |       |           |
|                          | <b>4</b> GHI          | 5 JKL   | 6 MNO  | <u> </u>                                |                       |                 |       |           |
|                          | 7 PORS                | 8 TUV   | Q WXYZ | (X)                                     |                       |                 |       |           |
| 000                      | ,                     | 0       | ,      |                                         |                       | 0.0             |       |           |
| 0000                     | * #                   | 0 +     | •      | $\rightarrow$                           |                       | 00              |       |           |
| ■ () ◄                   |                       | ۲       | •      |                                         |                       |                 | •     | 1         |

As soon as you receive the notification that your account has been successfully set up; you can now use the Voltaware app to track your energy consumption.

### Thresholds

The current status of the house can be seen in 3 states with corresponding colours:

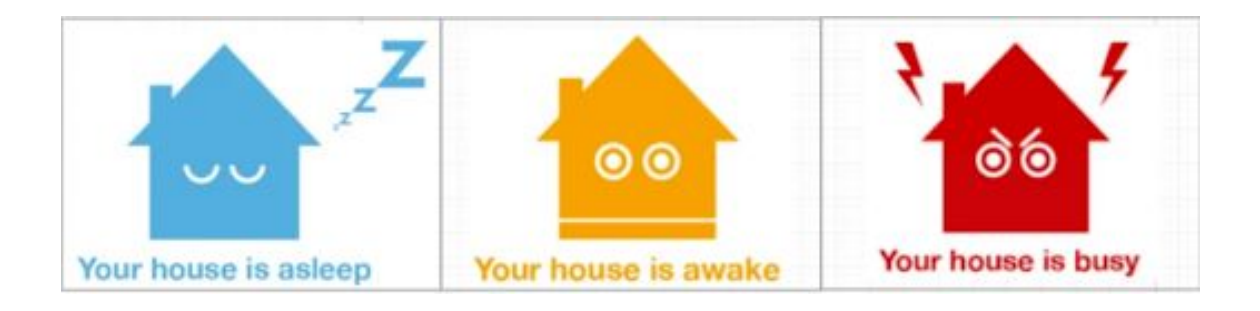

Your house is asleep Your house is awake Your house is busy

### Your house is asleep

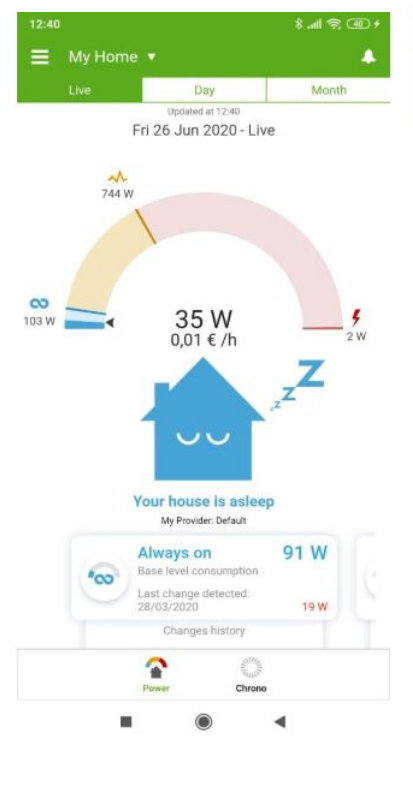

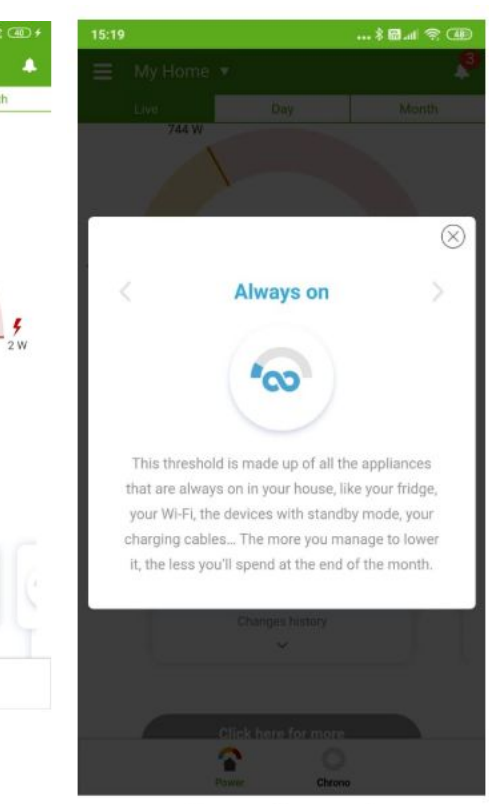

4

When the status of your house is displayed as asleep, it means the house is in an **always-on** state and the house consumption is at base level.

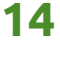

### Your house is awake

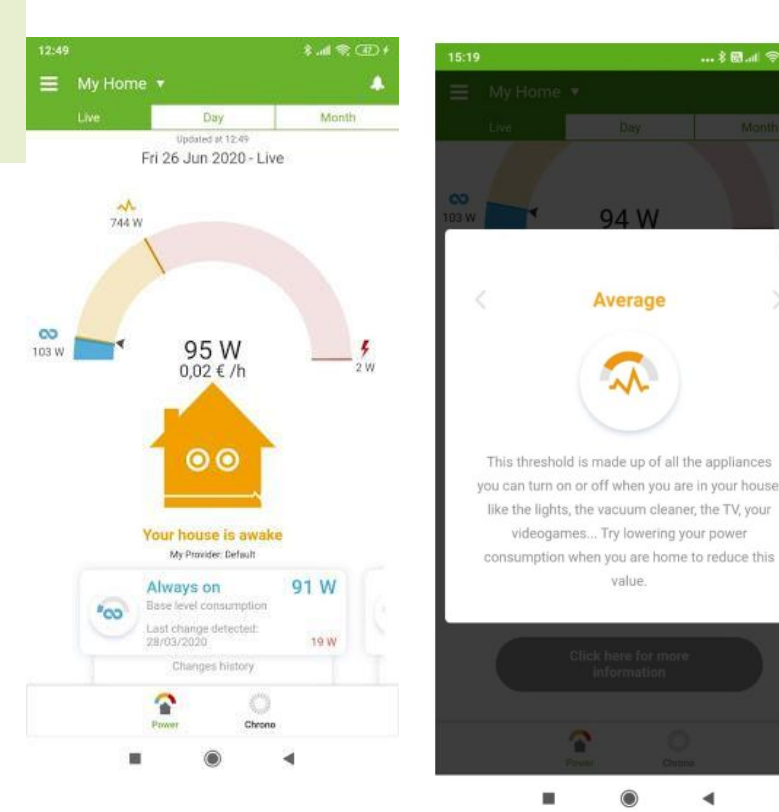

When the status of your house is displayed as average, it means it is in a **Normal state** and multiple appliances are being used.

X

### Your house is busy

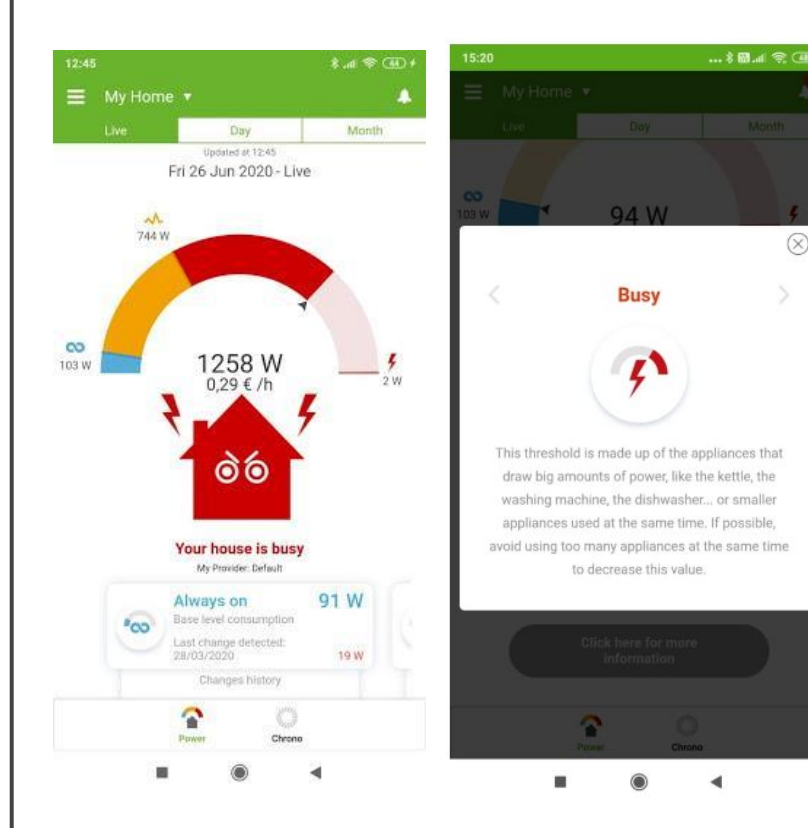

When the status of your house is displayed as busy, it means the house is in an **Excess state** and the house consumption level is higher than normal.

### Speed meter and Live

The speedometer shows the value of your home power across three thresholds:

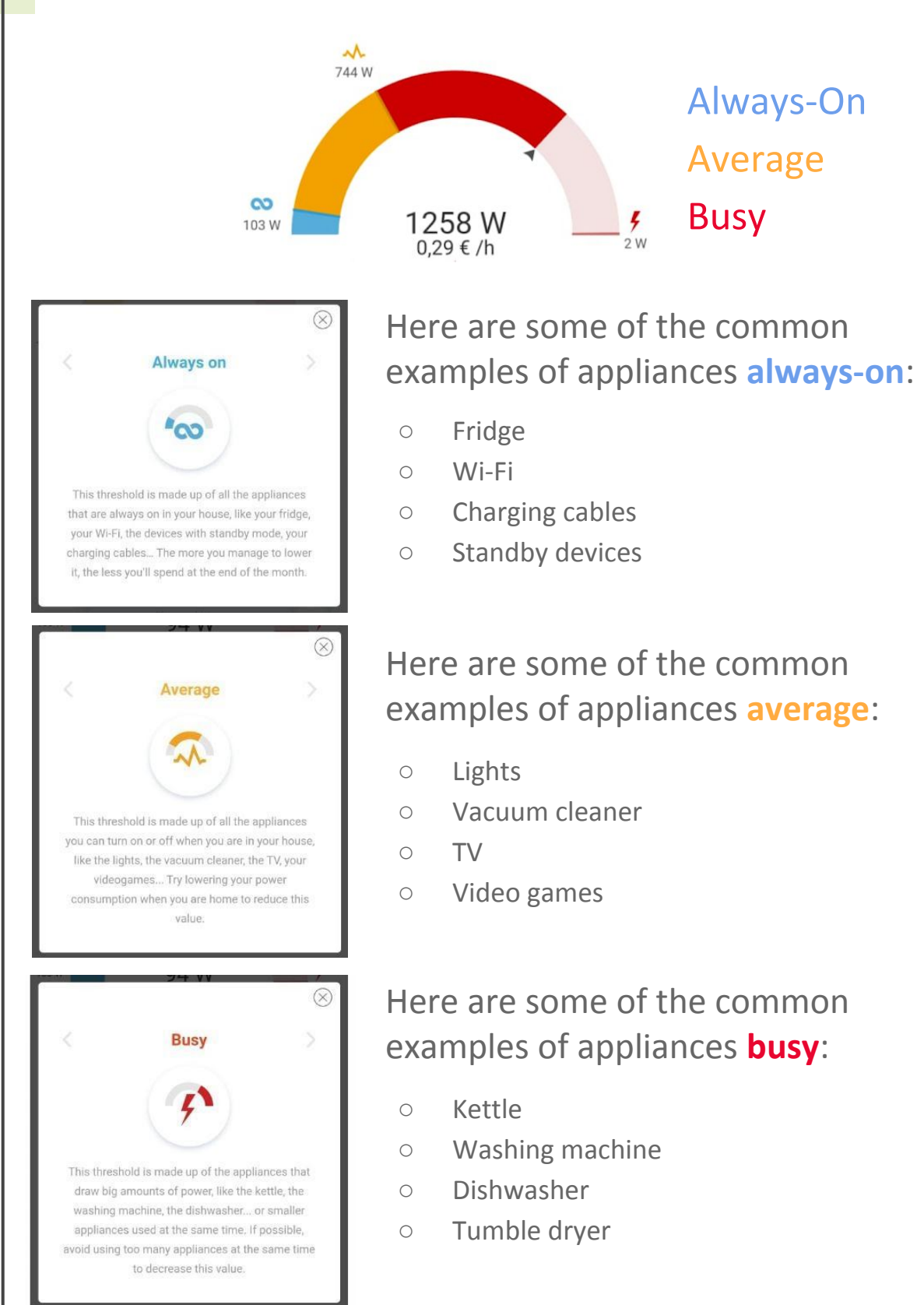

### **Chrono View**

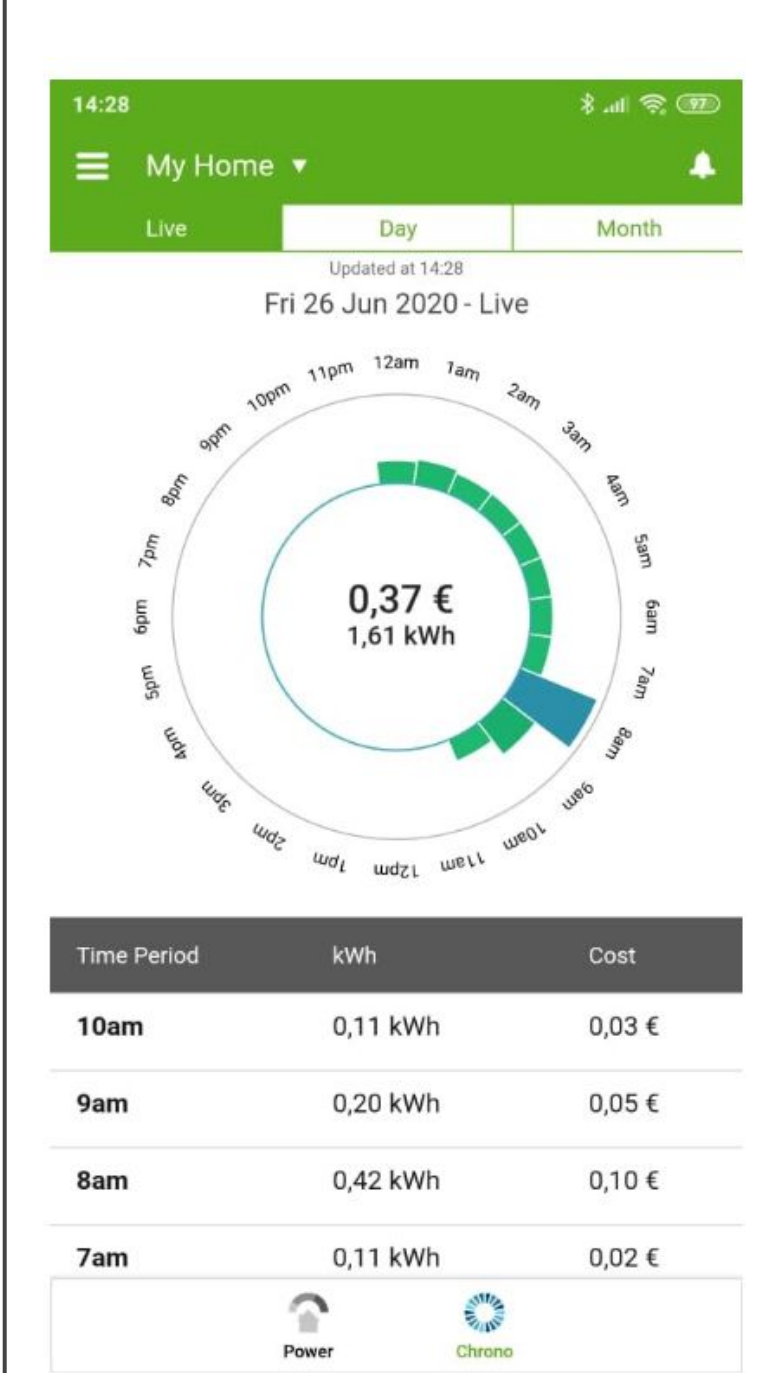

 $\bigcirc$ 

4

Tap on the **Crono** icon under the **Live** tab to view the activity of your home during the day or month.

# Energy disaggregation

### Daily disaggregation

If you click on the day tab, you will see your energy breakdown at the appliance level for the previous day or month.

The daily disaggregation results are available around midnight the next day. If you have just installed the sensor, you should wait until after midnight to view it. During this time, the day tab won't be accessible.

### Daily Donut

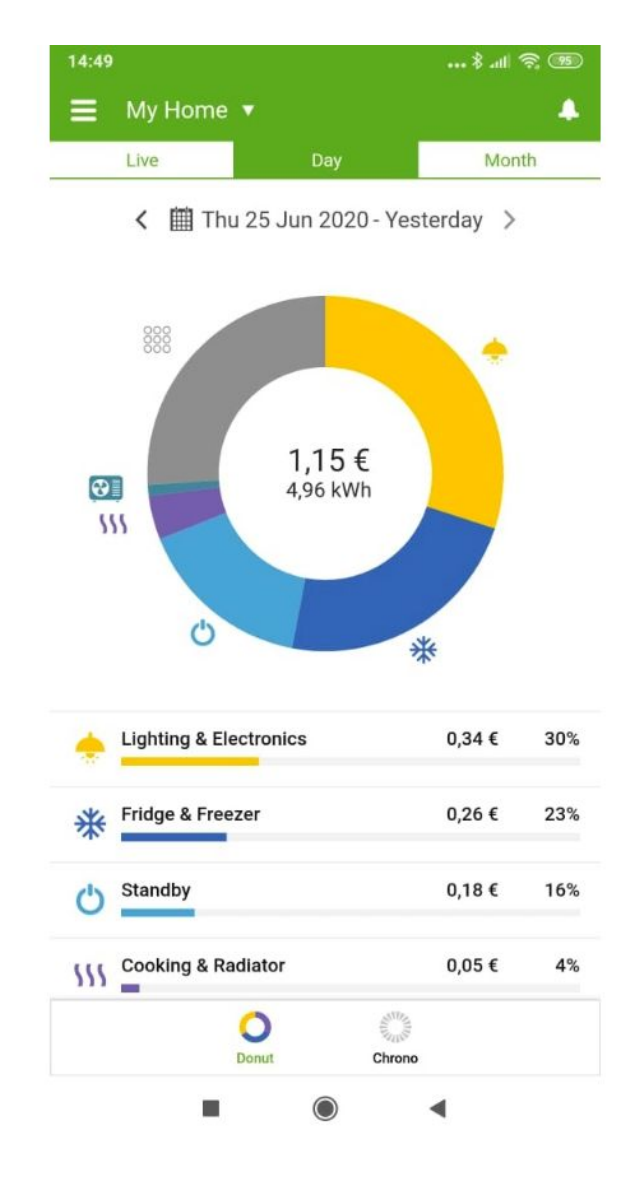

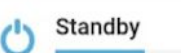

0,18€ 16%

The category **Standby** includes the appliances which continuously draw low power but can add up over time it and ultimately increase your energy bill.

|             | ergy disa                                                                                   | ggregation                 |
|-------------|---------------------------------------------------------------------------------------------|----------------------------|
| Da          | aily disaggre                                                                               | egation                    |
| Ċ           | Standby                                                                                     | 0,18 € 16%                 |
| Не          | re are some of the                                                                          | common examples of appliar |
| cta         |                                                                                             |                            |
| Sld         | naby power:                                                                                 |                            |
| o<br>O      | TV                                                                                          | rc                         |
| 0<br>0<br>0 | TV<br>DVD or Blu-Ray player<br>Satellite TV box                                             | rs                         |
| 0<br>0<br>0 | <b>NGDY</b> power:<br>TV<br>DVD or Blu-Ray player<br>Satellite TV box<br>Video game console | ^S                         |
| 0<br>0<br>0 | <b>ndby</b> power:<br>TV<br>DVD or Blu-Ray player<br>Satellite TV box<br>Video game console | rs                         |

The category **Others** represents all appliances which are not yet recognised by our system. The Voltaware data science team is continuously refining and adding new models, so over time the percentage of others will be decreasing.

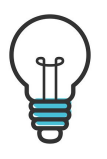

Please give us some feedback about your disaggregation breakdown, as it will help our data science team optimise its results.

# **Energy disaggregation**

### Monthly disaggregation

On the month section, you can view your monthly appliance breakdown. You can also compare the consumption of specific appliances against the previous month.

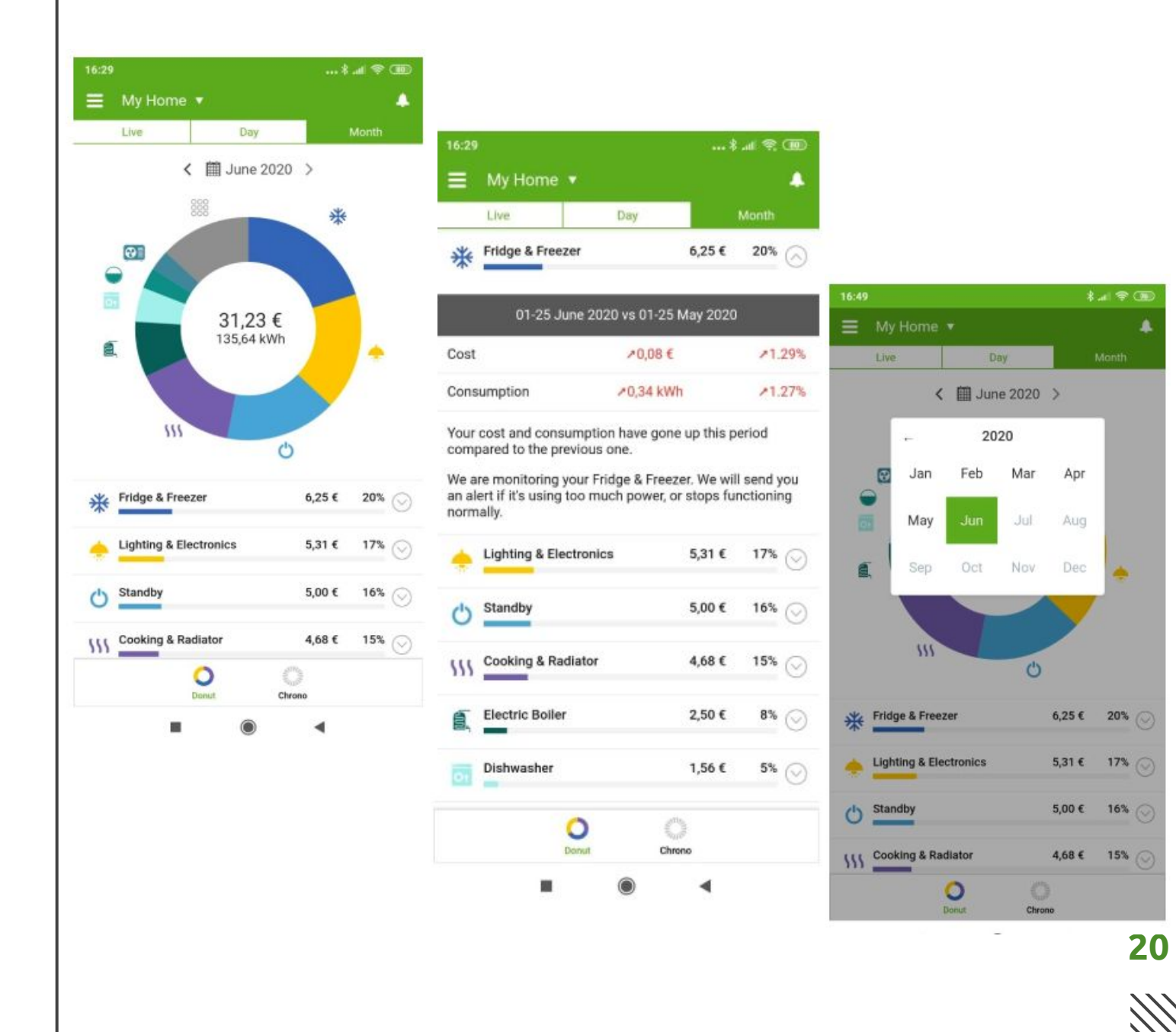

Voltaware offers different types of alerts to help you track your energy use:

- Cost
- Consumption
- Inactivity
- Lifestyle
- Surge

#### Alerts can be disabled at any time.

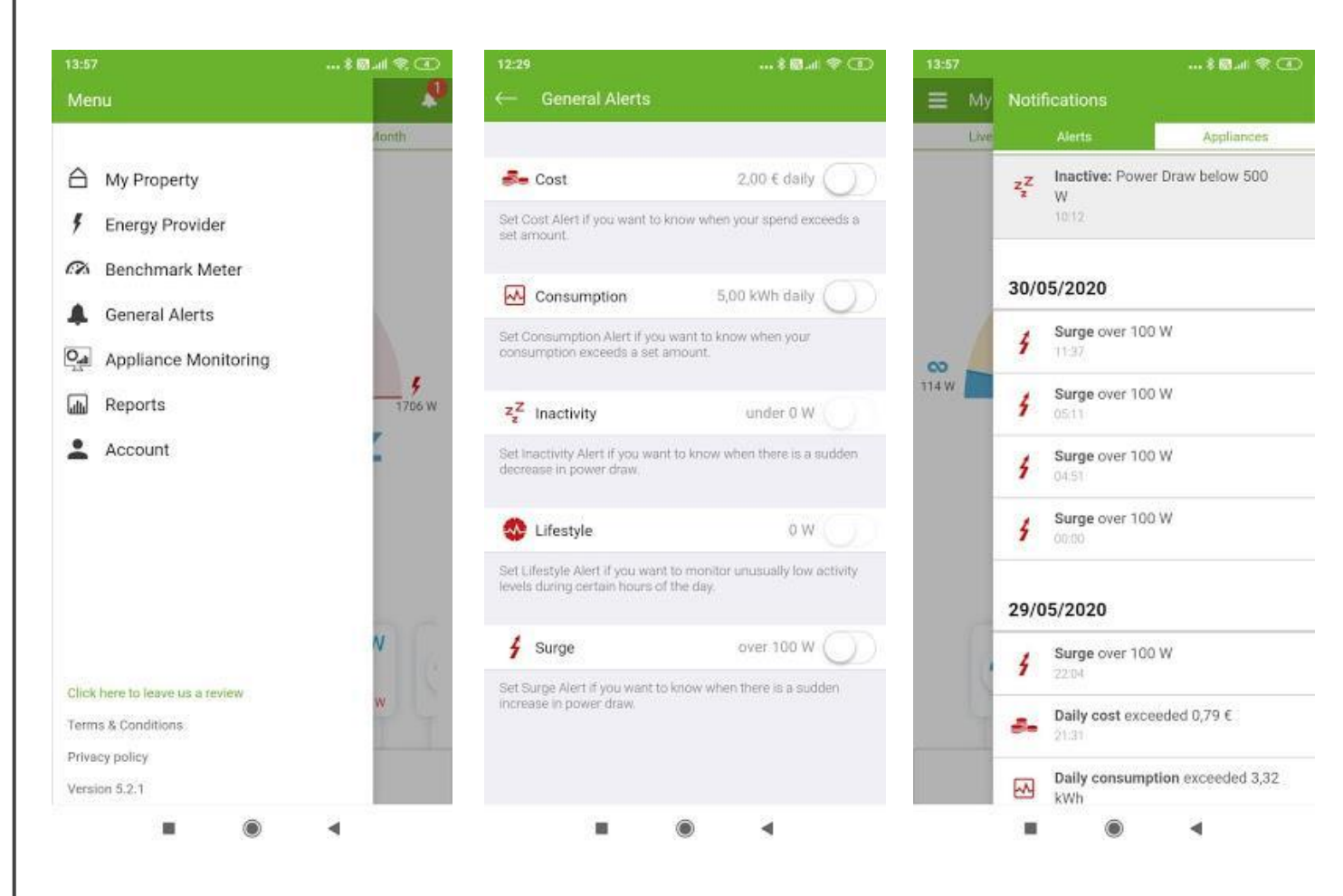

### Cost alert

Cost alerts can be set if you want to be notified if your daily, weekly or monthly cost exceeds a specific amount. To set up the cost alert, you need to:

- Tap on the cost alert
- Select the time period
- Enter the amount you specific amount

| 12:29<br>← General Alerts                                                                                                    | \$88.al ♥ ①                | 12:29<br>← Select Time Period | \$ 🖾 .el 🗇 |
|----------------------------------------------------------------------------------------------------|----------------------------|-------------------------------|------------|
| S- Cost                                                                                                    | 2.00 € daily               | Daily                         |            |
| Set Cost Alert if you want to know set amount.                                                                                                    | when your spend exceeds a  | Weekly<br>Monthly             |            |
| Consumption                                                                                                    | 5,00 kWh daily             |                               |            |
| consumption exceeds a set amount of the set amount of the set of the set of t | under 0 W                  |                               |            |
| Set inactivity Alert if you want to kn<br>decrease in power draw.                                                                                                    | now when there is a sudden |                               |            |
| 😵 Lifestyle                                                                                                    | ow.                        |                               |            |

| 12:29            |                    |                    | 1 II 1 1 1 1 1 1 1 1 1 1 1 1 1 1 1 1 1 |
|------------------|--------------------|--------------------|----------------------------------------|
| ← Gene           | ral Alerts         |                    | Done                                   |
| Total Cost       | Exceeds            |                    | €2                                     |
| You will receive | a an alert when th | e total cost of el | ectricity used                         |
| enuccus tric se  | a diriotani.       |                    |                                        |
|                  |                    |                    |                                        |
|                  |                    |                    |                                        |
|                  |                    |                    |                                        |
|                  |                    |                    |                                        |
|                  |                    |                    |                                        |
|                  |                    |                    |                                        |
|                  |                    |                    |                                        |
| 1                | 2                  | 3                  | -                                      |
| 4                | 5                  | 6                  |                                        |
| 7                | 8                  | 9                  | ×                                      |
|                  | 0                  |                    | $\rightarrow$                          |
|                  | 0                  |                    |                                        |

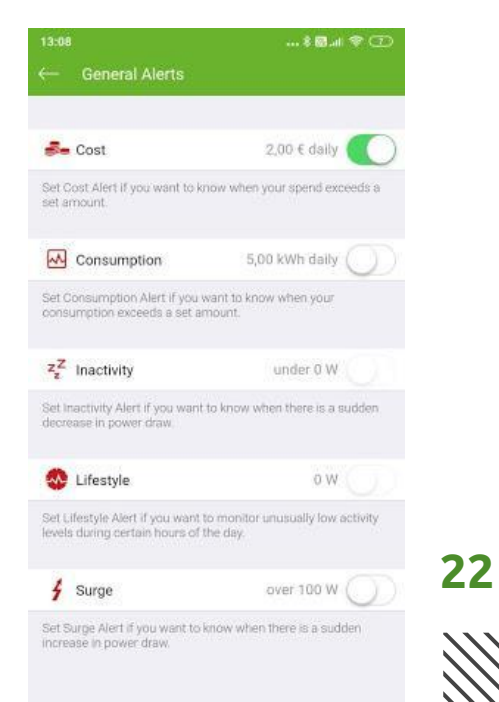

### **Consumption alert**

Consumption alerts can be created if you want to know when your daily, weekly or monthly consumption exceeds a specific amount. To active the consumption alerts, you need to:

- Tap on the Consumption alert
- $\circ$  Select the time period
- Enter the specific consumption amount

| 12:29<br>← General Alerts                                                         | ··· \$ ₪.d \$ ①           | 12:29<br>← Select Time Period | \$ 🖬 🕫 💽 |
|-----------------------------------------------------------------------------------|---------------------------|-------------------------------|----------|
| 💑 Cost                                                                            | 2,00 € dally 🔵            | Daily                         |          |
| Set Cost Alert If you want to know<br>set amount.                                 | when your spend exceeds a | Weekly<br>Monthly             |          |
| Consumption<br>Set Consumption Alert If you wan<br>consumption exceeds a set amou | 5,00 kWh daily            |                               |          |
| Z Inactivity<br>Set inactivity Alert if you want to k<br>decrease in power draw.  | under 0 W                 |                               |          |
| 🚭 Lifestyle                                                                       | ów 🕥 🖯                    |                               |          |

| - Ent         | er Consumptior       | 1               | Done     |
|---------------|----------------------|-----------------|----------|
| Consum        | otion Exceeds        |                 | 5 kWh    |
| rou will rece | eve an alert when yo | ur total consum | ption of |
| sectricity e  | coeeds the set amou  | nt              |          |
|               |                      |                 |          |
|               |                      |                 |          |
|               |                      |                 |          |
|               |                      |                 |          |
|               |                      |                 |          |
|               |                      |                 |          |
|               |                      |                 |          |
|               |                      |                 |          |
|               |                      |                 |          |
| 1             | 2                    | 3               | 1        |
| 1             | 2                    | 3               | 1        |
| 1             | 2<br>5               | 3<br>6          | 1 ]      |
| 1<br>4<br>7   | 2<br>5<br>8          | 3<br>6<br>9     | - ]      |
| 1<br>4<br>7   | 2<br>5<br>8<br>0     | 3<br>6<br>9     | - ] × →  |

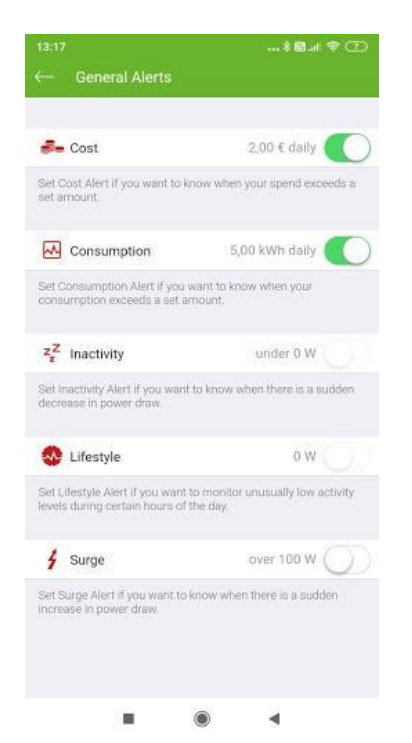

### Inactivity alert

Inactivity alert can be set if you want to know when there will be a sudden decrease in power draw of the house.

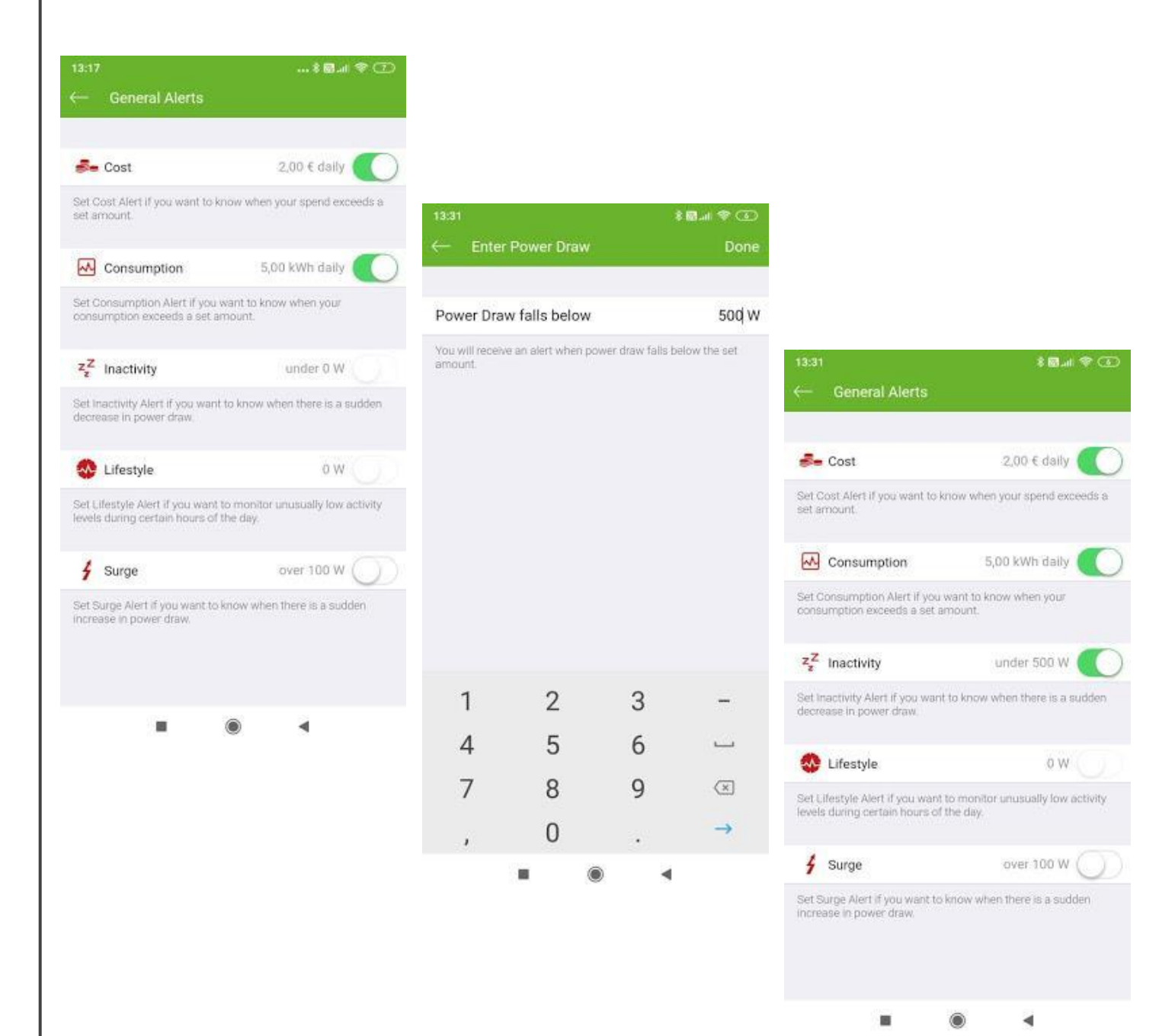

## Lifestyle Alert

Lifestyle alert can be set if you want to monitor unusually low activity levels during certain hours of the day of the house.

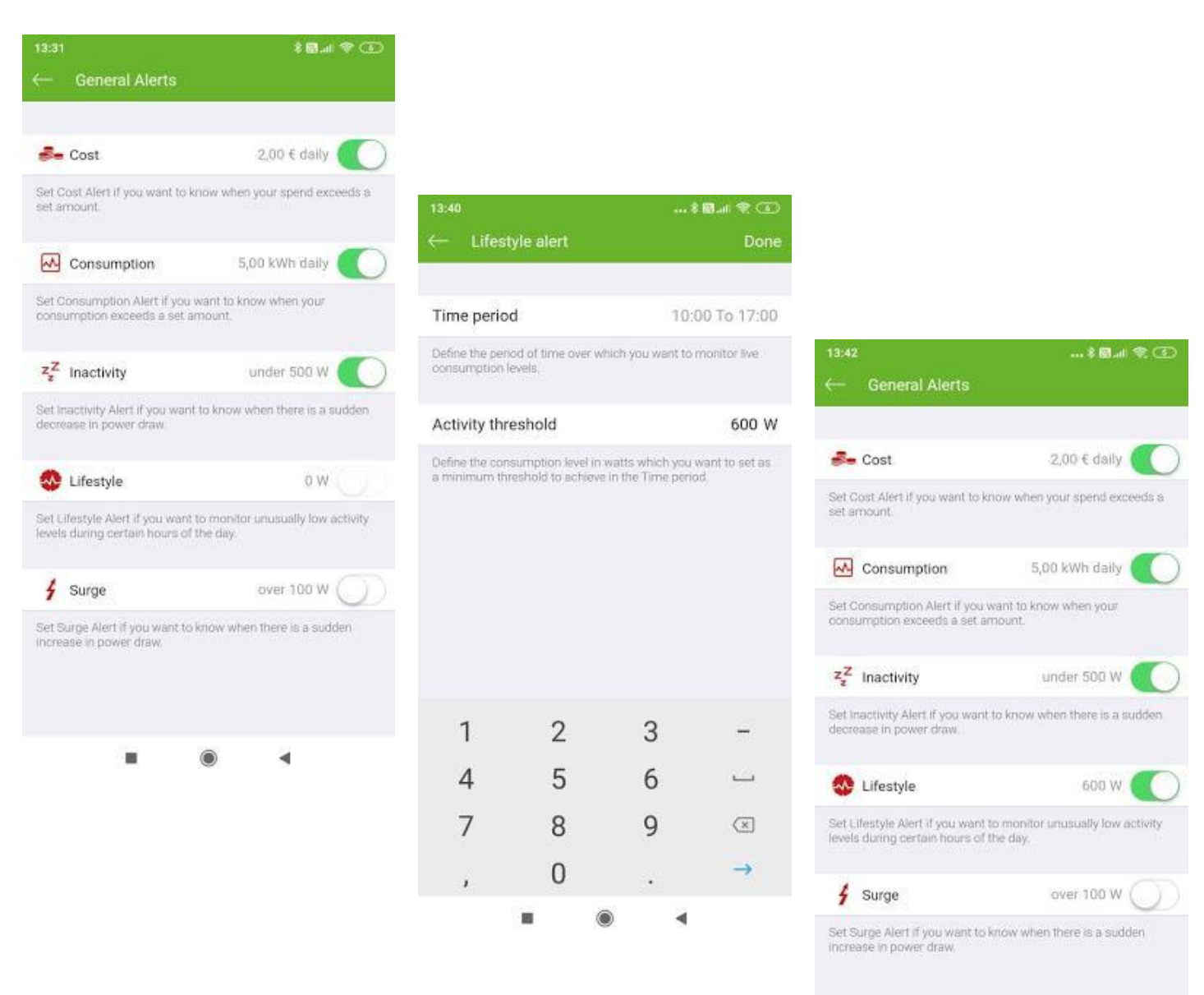

. . .

### Surge Alert

Surge alerts can be set if you want to know when there is a sudden increase in power draw of your house.

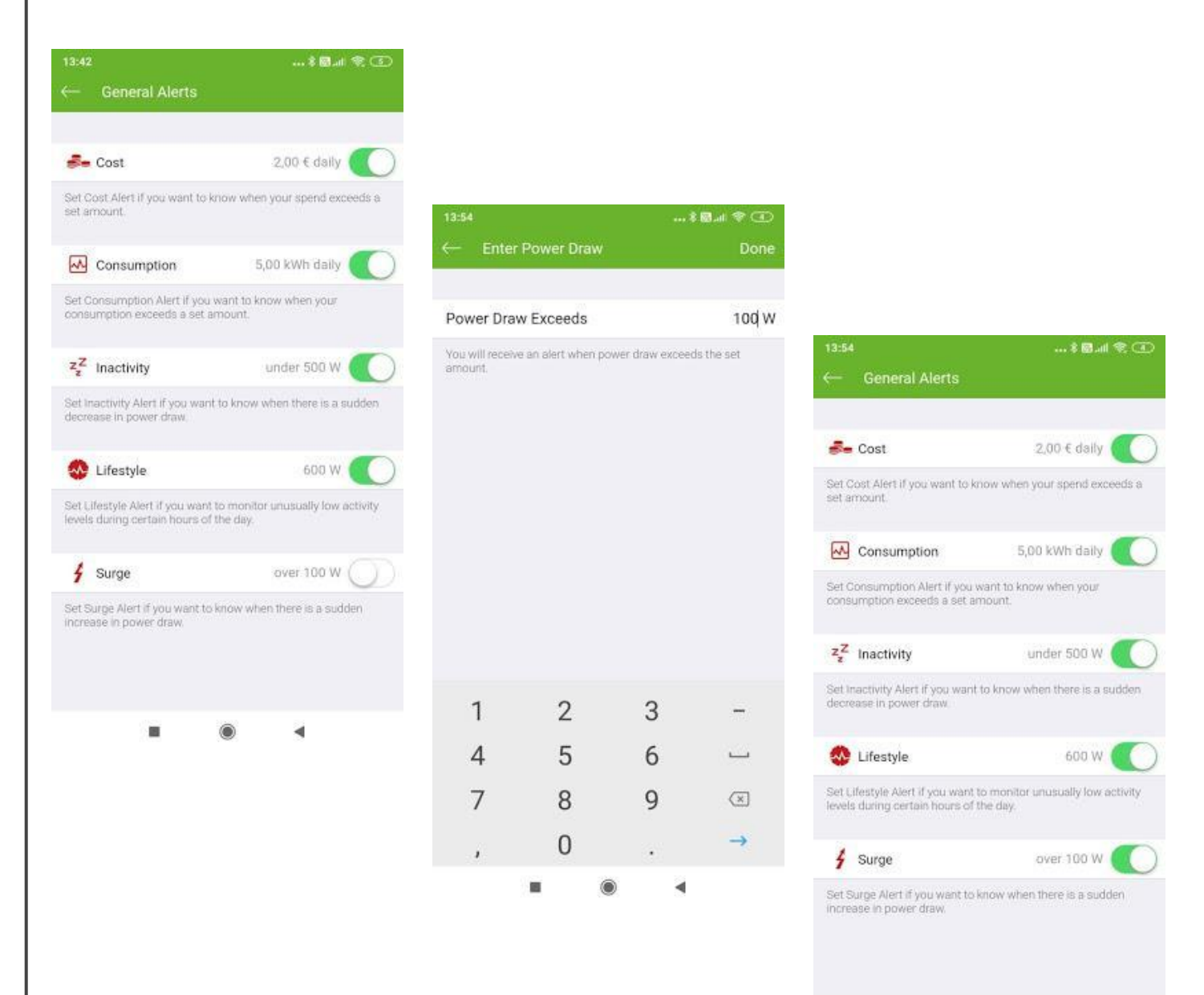

4

.

## **Appliance Monitoring**

Appliance monitoring alerts can be set if you want to receive an alert in case some appliances have an unusual behaviour. Currently we are monitoring the fridge and freezer.

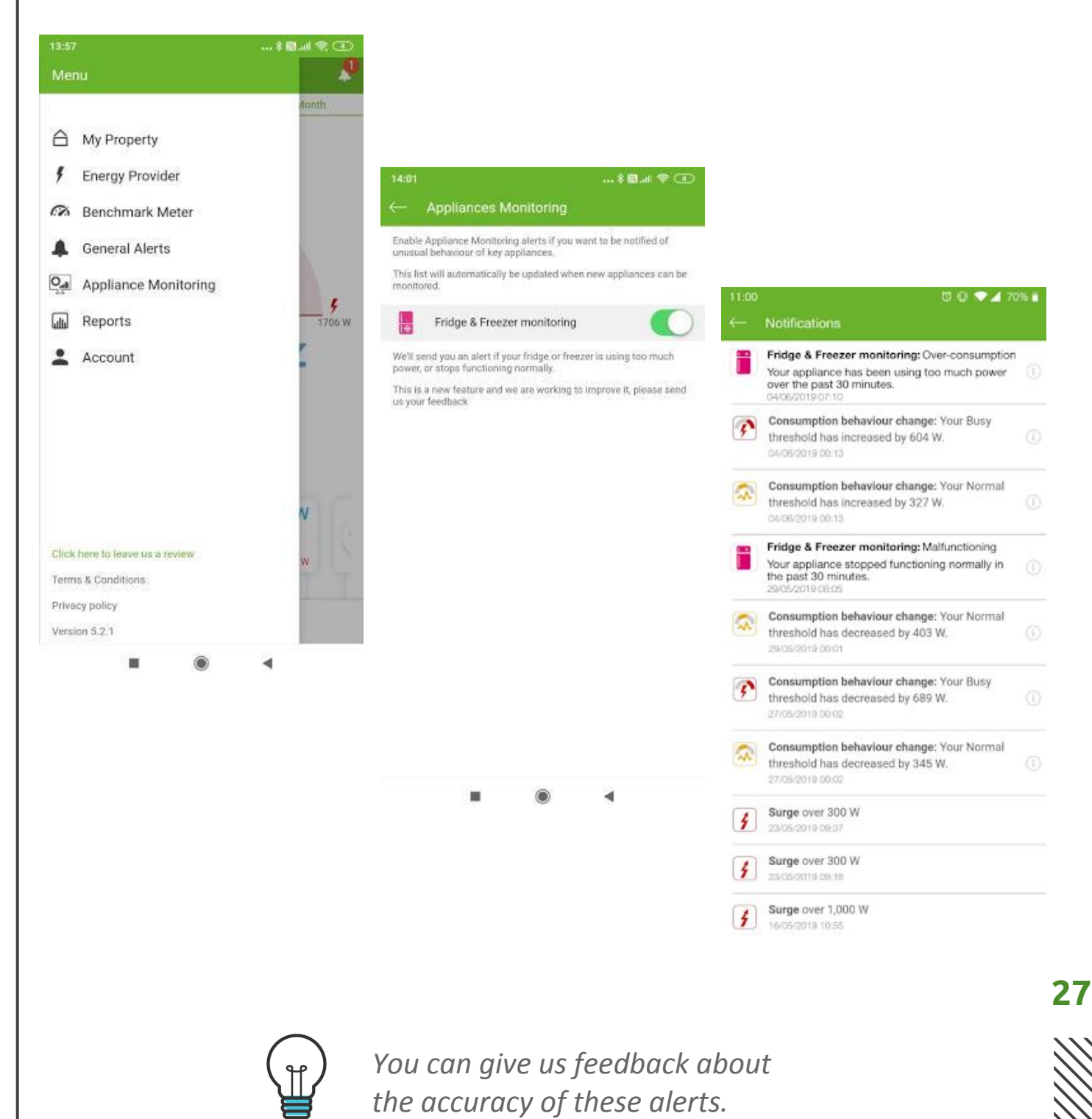

Voltaware will send you monthly reports to your registered email address that summarise your monthly consumption. Each report will be generated on the 5th of each month. You will also be able to access this report and consumption graphs on the Volta app in the Reports section below:

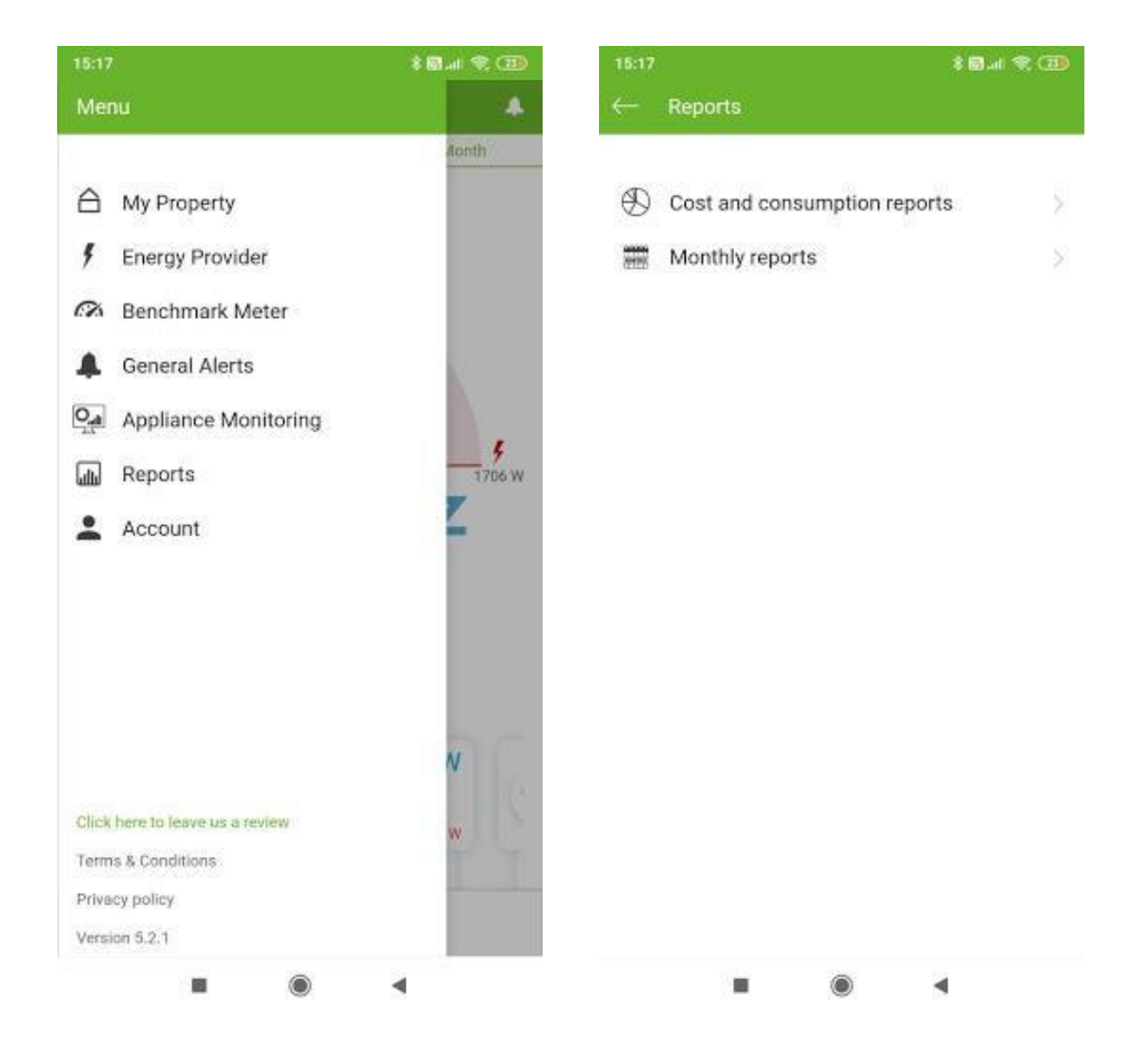

Voltaware will send you monthly reports to your registered email address that summarise your monthly consumption. Each report will be generated on the 5th of each month. You will also be able to access this report and consumption graphs on the Volta app in the Reports section below:

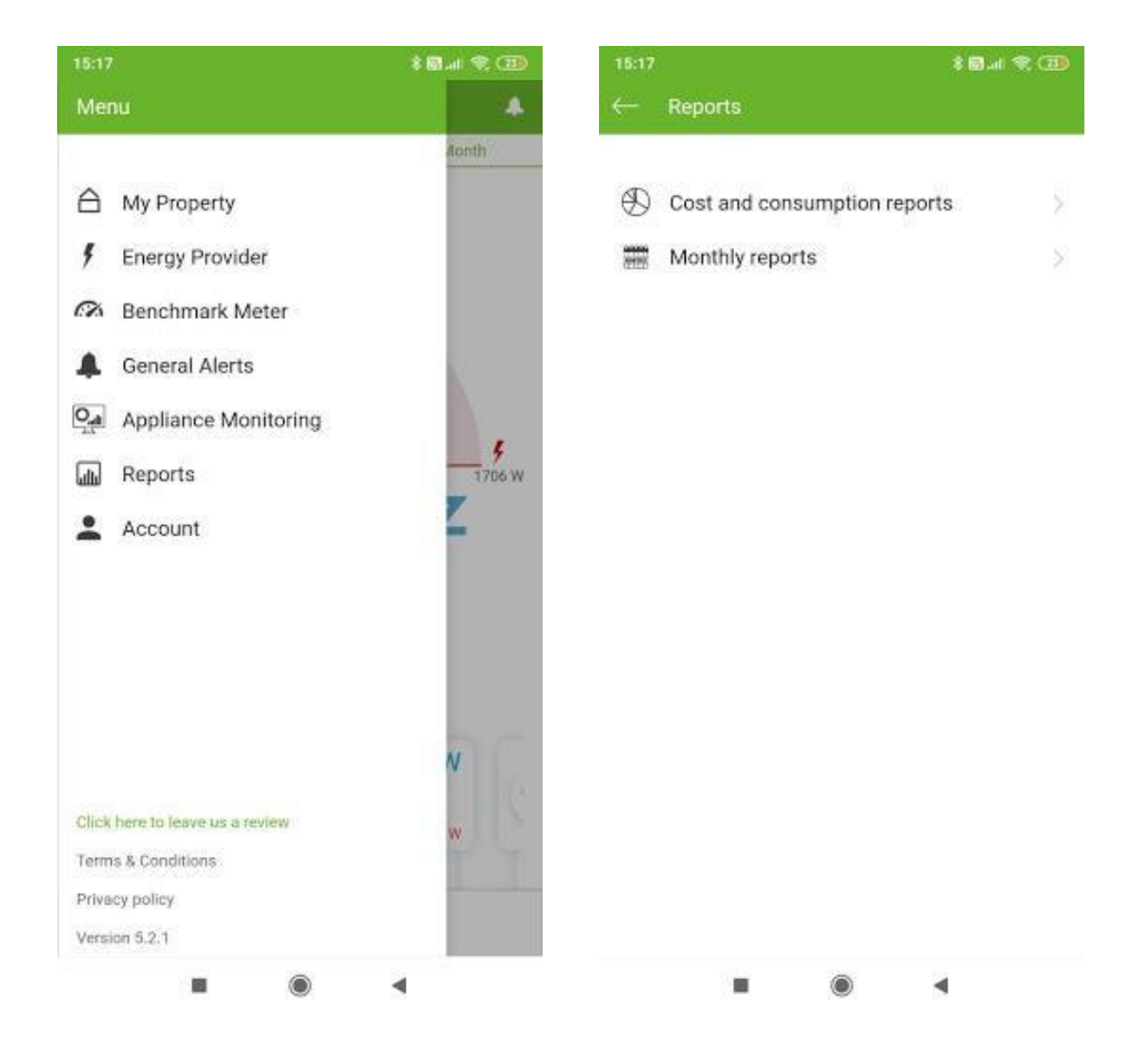

### **Cost and Consumption**

Cost and consumption reports give you an overview on your daily and monthly energy use. To access these reports, you need to select **Cost & Consumption reports** in the Report tab.

| 15:17 |                             | * 🖬 "ali 😤 💷  | 15:28                                                                                                    |                      | \$ 🖾II 🛠 💷     | 16:31                   |                             | \$ 🖬 💷 🛠 🤇  |
|-------|-----------------------------|---------------|----------------------------------------------------------------------------------------------------|----------------------|----------------|-------------------------|-----------------------------|-------------|
|       |                             |               | $\leftarrow$ Reports                                                                                           |                      |                | $\leftarrow$ Reports    |                             |             |
|       |                             |               | Click on a month to visu                                                                                       | alise its day by day | data.          | Date                    | Cost                        | Consumption |
| Ð     | Cost and consumption report | s >           | Month                                                                                                    | Cost                 | Consumption    | 30/06/2020              | 0,27 €                      | 1,2kWh      |
| 100   | Monthly reports             | >             | June 2020                                                                                                    | 36,91 €              | 160,3kWh       | 29/06/2020              | 0,80€                       | 3,5kWh      |
|       |                             |               | May 2020                                                                                                    | 44,22 €              | 192,1kWh       | 28/06/2020              | 1,16 €                      | 5kWh        |
|       |                             |               | April 2020                                                                                                    | 49,55€               | 215,3kWh       | 27/06/2020              | 2,15€                       | 9,3kWh      |
|       |                             |               | March 2020                                                                                                    | 51,41 €              | 223,4kWh       | 26/06/2020              | 1,31 €                      | 5,7kWh      |
|       |                             |               | February 2020                                                                                                  | 34,47 €              | 149,7kWh       | 25/06/2020              | 1,15€                       | 5kWh        |
|       |                             |               | January 2020                                                                                                   | 35,95€               | 156,2kWh       | 24/06/2020              | 2,08 €                      | 9kWh        |
|       |                             |               | December 2019                                                                                                  | 32,10 €              | 139,4kWh       | 23/06/2020              | 1,30 €                      | 5,6kWh      |
|       |                             |               | November 2019                                                                                                  | 29,33 €              | 127,4kWh       | 22/06/2020              | 1,09 €                      | 4,7kWh      |
|       |                             |               | October 2019                                                                                                   | 20,93 €              | 89,8kWh        | 21/06/2020              | 0,94 €                      | 4,1kWh      |
|       |                             |               | September 2019                                                                                                 | Disconnect           | ed sensor      | 20/06/2020              | 0,99€                       | 4,3kWh      |
|       |                             |               | August 2019                                                                                                    | 0,24 €               | 0kWh           | 19/06/2020              | 1,12 €                      | 4,9kWh      |
|       |                             |               | July 2019                                                                                                    | Disconnect           | ed sensor      | 18/06/2020              | 1,37€                       | 5,9kWh      |
|       |                             |               | June 2019                                                                                                    | Disconnect           | ed sensor      | 17/06/2020              | 1,73 €                      | 7,5kWh      |
|       | 10111 11 <u>11</u> 0 11     |               | 2.01 02.00                                                                                                    |                      | 5              |                         | 0202200                     |             |
|       | Reports                     |               |                                                                                                    |                      |                |                         |                             |             |
| 50    |                             |               |                                                                                                    |                      |                | F                       |                             |             |
| 00    |                             |               |                                                                                                    |                      |                |                         | 17                          | 7           |
| 50    |                             |               |                                                                                                    |                      |                |                         |                             | 1           |
|       |                             | 1             |                                                                                                    |                      |                |                         |                             |             |
| 00    |                             |               |                                                                                                    |                      |                |                         |                             |             |
| 50    |                             |               |                                                                                                    |                      |                |                         |                             |             |
|       |                             |               |                                                                                                    |                      |                |                         |                             | 0           |
| 0     | 9 8 9 0 G                   | 0 0 0         | 0 0 0 0                                                                                                    | 0                    | 0 0 0          | 0 0 0 0                 | 0.0                         | 0 0         |
|       | sal Drug and and Drug torn  | pro pro pro p | er de la constante de la constante de la constante de la constante de la constante de la constante de la const | and the second       | P. C. C. P. A. | Car Inter and Car Inter | 1570 (570 (5<br>159 (570 (5 | 54 100      |
|       | Consumption kWh             | Cost €        |                                                                                                    |                      |                | Da                      | ily Mo                      | othly       |

Note: If the sensor is not connected for a specific period, "Disconnected sensor" will appear in the report.

### Monthly report

Monthly reports are sent to all our users by email on the 5th of every month. You can visualise it in the app too, it will contain the following information:

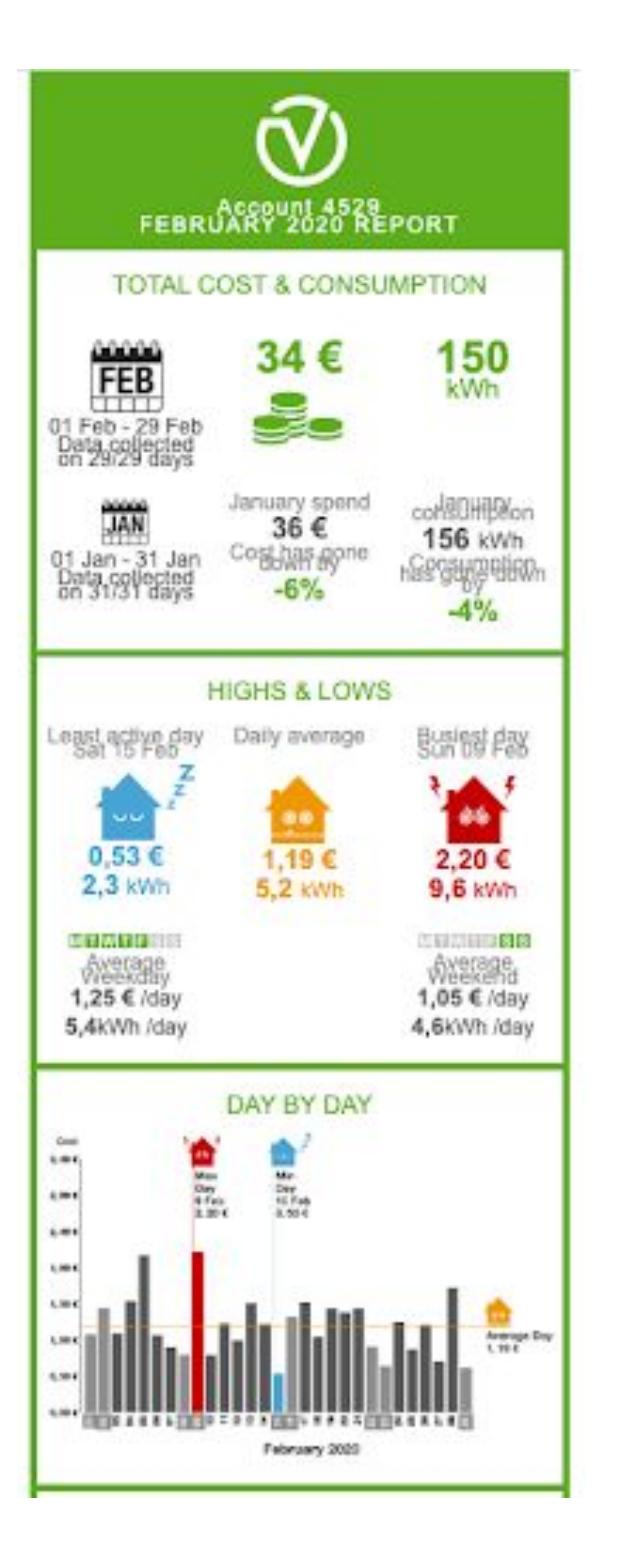

- Total cost and consumption
- Monthly appliance breakdown
- Highs and Lows
- Daily consumption in graphs
- Tips & recommendations
- Carbon footprint
- Device recognition improvement

# Always Learning

The Voltaware data science team is regularly testing and refining our machine learning models by adding training data from more test homes, covering new geographies and appliances.

Voltaware collects constant feedback on the quality and accuracy of our results from thousands of users who use the Voltaware app to further improve our results and customer satisfaction levels.

As Voltaware collects more data, we are able to release new features and deliver deeper insights, so please keep an eye out for new releases!

# Troubleshooting Guide

You can find some of our FAQs below. If you can not find what you are looking for, please go to <u>support</u>.

#### How does Voltaware Home App work?

To use the Voltaware App, you must have a Voltaware Sensor correctly installed and download the Voltaware Appfrom the Android/ IOS stores. You then need to open the app, provision the sensor on your Wi-Fi by following the steps from the sign up screen and using the product key printed in the box.

After this, you will need a valid email address and password to log in. You will need to set up your personal electricity tariff in your account so we can convert your consumption to cost and display this on the app.

#### How can I tell if someone is at home?

You can refer to the live screen in order to see if your house is active or not and set up inactivity alerts.

#### How can I check my carbon footprint?

You will receive this information on a monthly basis in your email report.

33

#### How can I reset my password?

To reset your password, follow these steps in the app:

- Open the "Voltaware Home" app and Tap Login
- Tap "Forgotten Password"
- Enter the registered email address and tap "Submit"
- You will receive an email with the login credentials

# **Troubleshooting Guide**

#### Where can I find my sensor's product key?

The product key consists of the 4 digits of your sensor ID and the last 4 digits of your MAC address. You can access this information on the sticker located on your sensor, or on the product key sticker in the box your sensor was packed in.

#### Why do I see "Sensor already activated/Invalid product key" messages being displayed during the sign-up process?

Double check that you are entering the correct product key. If you are certain that this is the case, get in touch with your utility. If you received the sensor from Voltaware, please email *support@voltaware.com* outlining your problem using your registered email address and including your sensor ID in the email.

#### How can I change my email address?

To change your email address, follow the steps below in the app:

- After logging into the app, navigate to the Account by tapping the Menu Icon at the top left corner
- Tap "Personal Details" and edit the email address
- Tap "Done"
- Your old email address will be replaced with the new email address

# **Troubleshooting Guide**

#### How can I change the language?

To change the language in the app, follow these steps:

- After logging into the app, go to the "Account" screen by tapping the "Menu" icon at the top left corner
- Tap "Select Language"
- Select the preferred language and tap "Confirm"
- Your language will be changed into your preferred language

#### Is there a way to reset the account?

The account can be reset by getting in touch with your utility. If you have obtained the sensor from Voltaware, email *support@voltaware.com*. using your registered email address. The account reset deletes the registration details of the account.